# Guida per l'utilizzo del Data Base

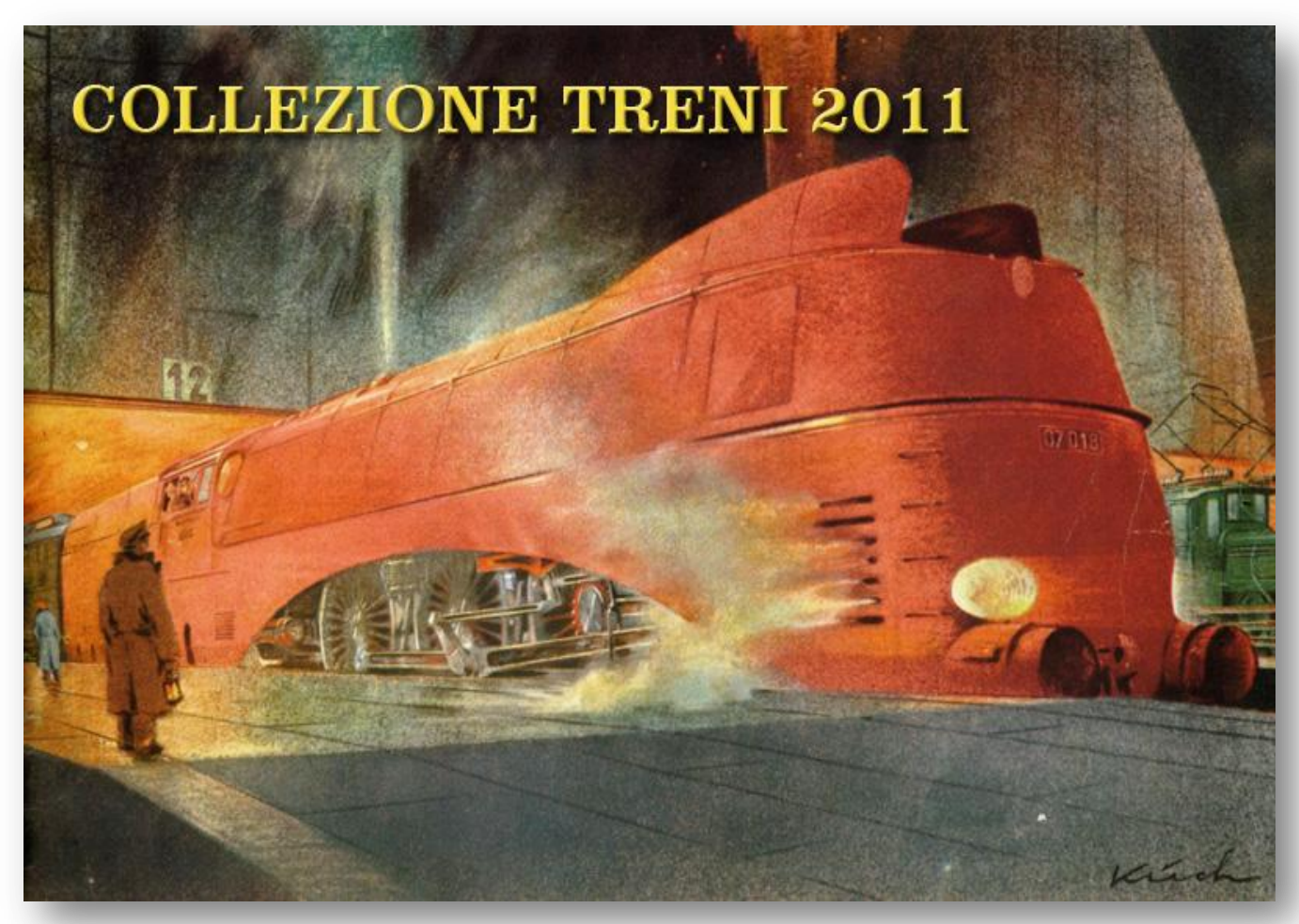

Specifico per catalogare e gestire la vostra collezione di modelli ferroviari

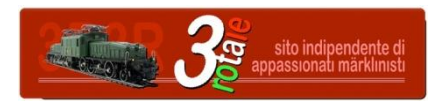

Marklinfan Club .italia

### Requisiti di sistema e installazione

- Collezione Treni 2011 è progettato per funzionare con Microsoft Access 2010 ed è compatibile con Microsoft Access 2007, chi li ha già installati sul proprio computer deve solo copiare il file in una cartella e aprirlo con doppio clic.
- Chi non possiede il programma Microsoft Access deve per prima cosa installare l'applicazione gratuita Access Runtime scaricabile all'indirizzo di seguito specificato, con la quale il programma funziona completamente, tranne che per la funzione di "selezione avanzata filtro".

#### Per i sistemi operativi:

Windows 7, Windows Vista Service Pack 1, Windows XP Service Pack 3 installare ACCESS Runtime 2010:

http://www.microsoft.com/downloads/it-it/details.aspx?FamilyID=57A350CD-5250-4DF6-BFD1-6CED700A6715

#### Per i sistemi operativi:

Windows Vista, Windows XP Service Pack 2 installare ACCESS Runtime 2007 <u>http://www.microsoft.com/downloads/it-it/details.aspx?FamilyID=d9ae78d9-9dc6-4b38-</u> 9fa6-2c745a175aed

Una volta installato Access Runtime sarà sufficiente fare doppio clic sull'icona del database per avviare automaticamente il programma.

#### note di copyright

Progetto sviluppato da Marco Bertozzi con la collaborazione di Tito Myhre e Alberto Pedrini Il database è liberamente distribuibile in forma gratuita. Ne è espressamente vietato l'uso commerciale senza l'autorizzazione dell'autore.

### Funzionalità del programma

Collezione Treni 2011 è studiato per catalogare e archiviare in modo dettagliato la propria collezione di modelli ferroviari .

Le aree di lavoro sono tre:

Quella principale, che serve per l'inserimento dei dati e la consultazione delle singole schede modello a cui si accede dal menù "Archivio modelli".

Ogni scheda modello è divisa in cinque cartelle in cui inserire ogni dato necessario:

•Dati principali del modello

- •Dati relativi al prototipo
- •Dati tecnici dettagliati del modello
- •Dati relativi all'acquisto e al valore del modello
- •Dati relativi alla manutenzione del modello

La seconda è il menù "Stampe" da cui si ottengono cinque riepiloghi principali:

•Una lista generale completa della collezione ordinata per produttore e codice articolo
•Una lista delle locomotive ordinata per produttore e codice articolo con indirizzo digitale e funzioni decoder, progettata per la prova o l'uso dei modelli evitandoci di consultare il libretto istruzioni delle locomotive

•Una lista delle locomotive ordinata per nazione ed epoca con indirizzo digitale e funzioni decoder, progettata per chi vuole utilizzare sul plastico materiale rotabile coerente all'epoca e alla nazionalità.

•Una lista indirizzi digitali in ordine di indirizzo, nazione ed epoca, progettata per ottimizzare la distribuzione dei codici attribuiti alle locomotive non mfx

•Una lista "inventario rotabili" dedicata al valore di acquisto e attuale della nostra collezione.

Per ogni stampa si possono applicare dei criteri di selezione (denominati "filtri")per avere stampati solo i modelli rispondenti a determinati requisiti

Infine dal menù "Convogli" accediamo alle schede in cui inserire locomotiva e carrozze necessari a comporre un treno.

Da questa scheda è possibile stampare poi la scheda convoglio completa delle immagini dei rotabili.

### Contenuto della guida

La guida è divisa in due parti, la prima di "Avvio Rapido" consente in pochi passi di inserire i primi modelli, visitare le varie parti del programma e stampare un paio di riepiloghi, la seconda di "Uso avanzato" descrive nei dettagli tutte le funzionalità del programma.

# Avvio rapido

### Fate doppio clic sul file: CollezioneTreni2011.accdb

### Con Access Runtime 2007-2010

Apparirà un avviso per la sicurezza in cui si informa di attivare il contenuto solo se il file proviene da una fonte attendibile, cliccate su "apri".

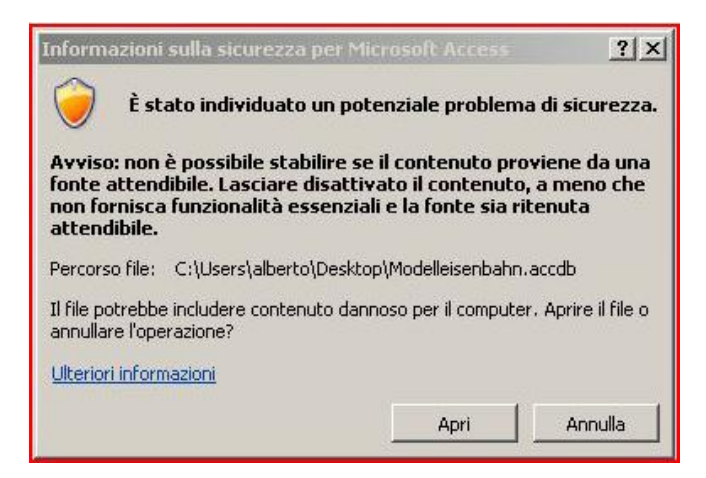

### Con Microsoft Access 2007-2010

Apparirà un avviso di protezione, attivate il contenuto e cliccate su "ok"

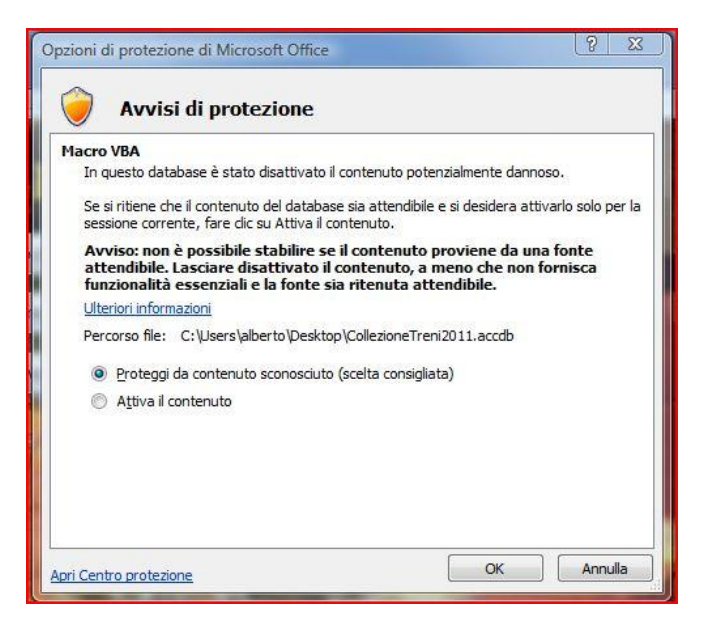

### Si aprirà quindi la schermata principale

# Menu principale

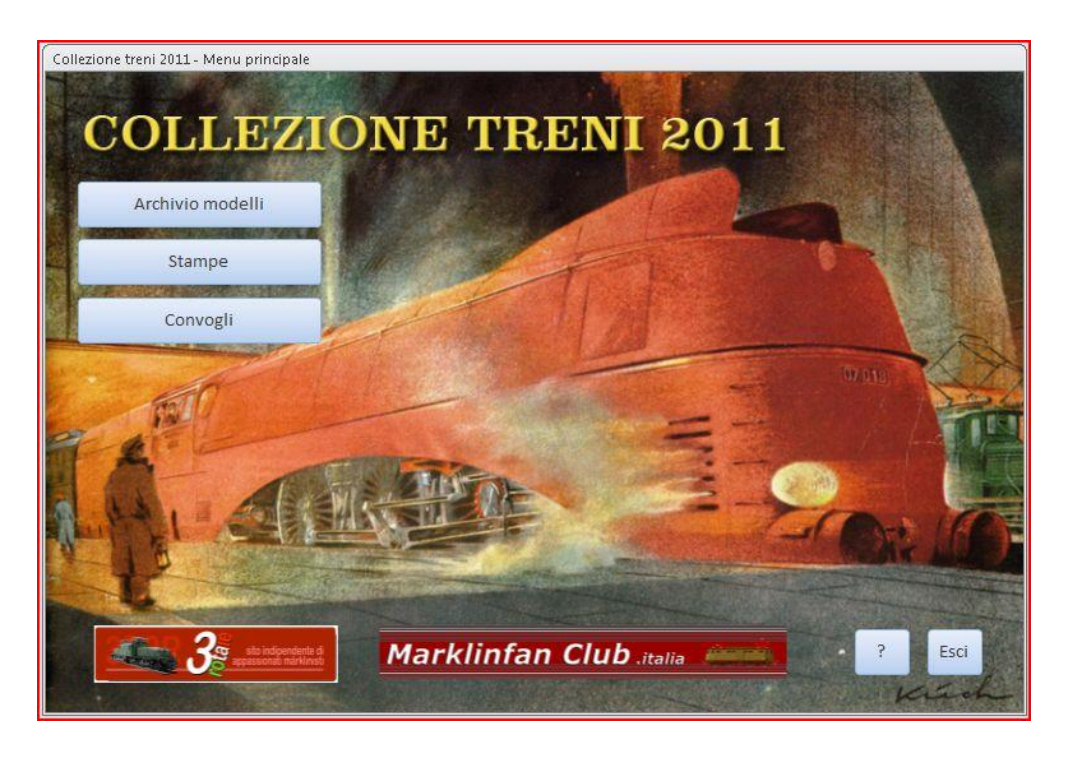

Cliccate sul pulsante "Archivio modelli" per aprire la scheda di inserimento e consultazione modelli

| ollezione treni 2011 - Ar<br>Schede colle                                                 | <sup>chivio modelli</sup> |          |                                                                                                    | N Z                                                                                                    | Ricerca per                                                                | articolo:                                                                                                    |
|-------------------------------------------------------------------------------------------|---------------------------|----------|----------------------------------------------------------------------------------------------------|----------------------------------------------------------------------------------------------------|----------------------------------------------------------------------------|----------------------------------------------------------------------------------------------------|
|                                                                                           | Art.:                     | 39573    |                                                                                                    | tipo:                                                                                                    | Ì                                                                          | D.B.                                                                                                    |
| Modello                                                                                   | P                         | rototipo | Dati tecnici modello                                                                                                    | Acquis                                                                                                    | sto                                                                        | Manutenzioni                                                                                                    |
| Rotabile                                                                                  |                           |          | oto del modello                                                                                                    |                                                                                                    |                                                                            |                                                                                                    |
| Tipo<br>Num. di servizio<br>Nazione<br>Amministrazione<br>Epoca<br>Produttore<br>Articolo | St                        |          | Guida<br>Si consiglia di prepi<br>(per esempio: /ima<br>formato .jpg o .gif da<br>Rispettando tali din<br>10.000 immagini.<br>Fare doppio clic i<br>"Aggiungi" sceglier<br>per ogni singola sche | all'inserimen<br>arare le foto<br>ages), nella<br>al peso non s<br>nensioni, il o<br>n quest'area<br>re le foto de<br>eda. | o in una<br>quale ins<br>superiore a<br>database<br>a, e trar<br>siderate, | o <u>to</u><br>apposita cartella<br>serire le foto in<br>ai 100 Kb.<br>potrà contenere<br>nite il pulsante<br>anche più di una |

Osserviamo la schermata, in alto nella barra azzurra troviamo i pulsanti di navigazione su cui, fermandoci sopra con il mouse, appare la descrizione del comando.

Per ora non approfondiamo le funzioni e passiamo direttamente a inserire la nostra prima locomotiva. Spostiamoci nella casella bianca sotto a "Rotabile", clicchiamo sulla freccina grigia a destra e scegliamo il tipo di modello, in questo caso "locomotiva", cliccandoci sopra.

Spostiamoci nella casella sotto e ancora clicchiamo sulla freccina per scegliere la categoria della locomotiva, nell'esempio "elettrica"

Nota: la scelta di un tipo di rotabile modifica le proposte della categoria, quindi bisogna sempre procedere dall'alto verso il basso.

Scriviamo quindi il nome della locomotiva nella casella "Tipo", nell'esempio E 03, e il numero di servizio: 004

Sempre con le freccine grigie scegliamo poi nazione, amministrazione ed epoca, ancora dall'alto verso il basso.

Scegliamo il produttore e inseriamo il codice articolo, che è l'unico **dato obbligatorio** della scheda. Spostiamoci poi nell'area immagine e facciamo doppio clic per aggiungere la nostra foto del modello. Nella scheda allegati clicchiamo "aggiungi" e prendiamo dal nostro computer la foto che ci interessa:

| Collezione treni 2011 - Archivio modelli |                                                                                                    |                                    |          |
|------------------------------------------|----------------------------------------------------------------------------------------------------|------------------------------------|----------|
| Schede collezione                        |                                                                                                    | Ricerca per articolo:              |          |
| Märklin Art.: 39573                      | Locomotiva tipo: E 03                                                                                                    | D.B.                               |          |
| Modello Prototipo                        | Dati tecnici modello Acqu                                                                                                    | isto Manutenzioni                  |          |
| Rotabile                                 | Foto del modello                                                                                                    | _                                  |          |
| Locomotiva 🔹                             | Allegati<br>Allegati (fare doppio clic per aprire)                                                                                                    | ×                                  |          |
| elettrica     Tipo       E 03            |                                                                                                    | Aggiungi                           |          |
| Num. di servizio 004                     |                                                                                                    | Apri                               |          |
| Nazione Germania 🔹                       |                                                                                                    | Salva con nome                     |          |
| Amministrazione D.B.                     |                                                                                                    | Salva tutto                        |          |
| Produttore Märklin                       |                                                                                                    | OK Annulla                         |          |
| Articolo 39573 Sub                       | 🔲 Scegli file                                                                                                    |                                    | ×        |
|                                          | 😋 🕞 📕 🔹 Dati2 (H:) 🔹 a Trenini 🔹 f                                                                                                    | ioto marklin 🛛 👻 🔀                 | 2        |
| Scheda corrente Schedario completo       | 🕒 Organizza 🔻 🔚 Visualizza 💌 📑 N                                                                                                    | uova cartella                      | 0        |
|                                          | Cartelle V                                                                                                    | Dimensione   + Ultima modifica   + | <u> </u> |
| Record: H 🤇 1 di 1 🔶 M 🗯 🌾 Nessun filtro | <ul> <li>foto carrozze 1</li> <li>Foto collezione 1</li> <li>foto composizioni</li> <li>foto confine</li> <li>foto da libro</li> </ul>                                                                                                    |                                    |          |
|                                          | <pre>   foto loco 39560g.jp   foto loco2   foto loco3   foto loco4   foto loco5   foto loco5   foto loc</pre> | og 39561.jpg 39561g.jpg            | _        |
|                                          | foto loco 6<br>foto loco 7<br>foto loco del mese<br>foto loco italiane pe<br>39562.ip                                                                                                    | g 39572.jpg 39573.jpg              |          |
|                                          | Foto por collogiono                                                                                                    |                                    |          |
|                                          | Nome file: 39573.jpg                                                                                                    | Tutti i file (*.*                  |          |
|                                          |                                                                                                    | April April                        |          |

| chede colle                                                                             | ezione                                          | 3                |                      | N S Ricero        | E E          |
|-----------------------------------------------------------------------------------------|-------------------------------------------------|------------------|----------------------|-------------------|--------------|
| Märklin                                                                                 | Art.:                                           | 39573            | Locomotiva           | <i>tipo:</i> E 03 | D.B.         |
| Modello                                                                                 | P                                               | rototipo         | Dati tecnici modello | Acquisto          | Manutenzioni |
| Rotabile                                                                                |                                                 |                  | Foto del modello     |                   |              |
| Locomotiva                                                                              |                                                 | -                |                      |                   |              |
| elettrica                                                                               |                                                 | -                |                      |                   |              |
| Тіро                                                                                    | E 03                                            |                  |                      |                   |              |
|                                                                                         |                                                 |                  |                      |                   |              |
| Num. di servizio                                                                        | 004                                             |                  |                      |                   |              |
| Num. di servizio<br>Nazione                                                             | 004<br>Germania                                 |                  |                      | · · · ·           |              |
| Num. di servizio<br>Nazione<br>Amministrazione                                          | 004<br>Germania<br>D.B.                         | •                |                      |                   |              |
| Num. di servizio<br>Nazione<br>Amministrazione<br>Epoca                                 | 004<br>Germania<br>D.B.                         |                  |                      |                   |              |
| Num. di servizio<br>Nazione<br>Amministrazione<br>Epoca<br>Produttore                   | 004<br>Germania<br>D.B.<br>III<br>Märklin       | ·<br>·<br>·      |                      |                   |              |
| Num. di servizio<br>Nazione<br>Amministrazione<br>Epoca<br>Produttore<br>Articolo 39573 | 004<br>Germania<br>D.B.<br>III<br>Märklin       | •<br>•<br>•<br>• |                      |                   |              |
| Num. di servizio<br>Nazione<br>Amministrazione<br>Epoca<br>Produttore<br>Articolo 39573 | 004<br>Germania<br>D.B.<br>III<br>Märklin<br>Su | ×<br>×<br>×<br>× |                      |                   |              |

Diamo "ok" e vedremo la foto al suo posto:

Con lo stesso sistema inseriamo, se vogliamo, i dati facoltativi nella cartelle "Prototipo". Poi clicchiamo sulla cartella "Dati tecnici modello", inseriamo l'indirizzo del decoder e le funzioni disponibili scegliendo tra quelle offerte, vedremo poi nella guida dettagliata come personalizzarle.

| Collezione treni 2011 - Archivio modelli Schede collezione                                                                                                    |                                                                                             | N S Ricerca pe                                                                                                    | er articolo:         | sci |
|----------------------------------------------------------------------------------------------------|---------------------------------------------------------------------------------------------|----------------------------------------------------------------------------------------------------|----------------------|-----|
| Märklin Art.: 39573 Lo<br>Modello Prototipo                                                                                                    | ocomotiva<br>Dati tecnici modello                                                           | tipo: E 03<br>Acquisto                                                                                                    | D.B.<br>Manutenzioni |     |
| Scala H0   Alimentazione AC   Motore C sinus   Decoder Digital fx   Indirizzo 3   Sound Generatore di fumo   Generatore di fumo Si   Lunghezza modello mm. 235,0 | Funzioni de<br>Tasto funzione<br>F01<br>F02<br>F03<br>F04<br>F00<br>*<br>Record: H 4 1 di 5 | Funzione<br>Funzione vance<br>illuminazione vance<br>Tromba di segnalaz<br>Luci di coda<br>Comando diretto<br>Luci di testa<br>Luci di testa<br>Kuci di testa | o motore             |     |
| lecord: H 🔞 1 di 13 🕨 H 👫 🕅 K Nessun filtro 🛛 🤇 Ce                                                                                                    | erca                                                                                        |                                                                                                    |                      |     |

Clicchiamo poi sulla cartella "Acquisto":

| Art.                                                                                                    |                 |                      | tipo:    |              |
|----------------------------------------------------------------------------------------------------|-----------------|----------------------|----------|--------------|
| Modello                                                                                                    | Prototipo       | Dati tecnici modello | Acquisto | Manutenzioni |
| Fornitore                                                                                                    |                 | •                    |          |              |
| Quantità                                                                                                    | 1               | Note                 |          |              |
| Condizioni                                                                                                    | •               |                      |          |              |
| Data d'acquisto                                                                                                 |                 |                      |          |              |
| Garanzia anni                                                                                                   |                 |                      |          |              |
| In garanzia                                                                                                    | non valutabile  |                      |          |              |
| Prezzo                                                                                                    |                 | < <u> </u>           |          |              |
| Numero di serie                                                                                                 |                 |                      |          |              |
| Valore attuale                                                                                                  |                 | <u></u>              |          |              |
| Rivalutazione %                                                                                                 | non calcolabile |                      |          |              |
| Contraction of the second second second second second second second second second second second second second s |                 |                      |          |              |

| chede co     | liezion | e           |       |
|--------------|---------|-------------|-------|
| Märklin      | Art.:   | 39573       | Locor |
| Modello      |         | Prototipo   | Da    |
|              |         |             |       |
| Fornitore    |         |             |       |
| Quantità     |         | 1           | Not   |
| Condizioni   |         |             | •     |
| Data d'acqu  | isto 🗌  |             |       |
| Garanzia an  | ni 🗌    |             |       |
| In garanzia  |         | non valutal | oile  |
| Prezzo       |         |             |       |
| Numero di    | serie   |             |       |
| Valore attu  | ale     |             |       |
| 220 10 20 20 |         |             | 100   |

Un clic nella casella "data d'acquisto" fa apparire un calendario, ancora un clic su questo e possiamo scegliere la data di acquisto. Inserendo il numero di anni di garanzia verrà calcolato automaticamente il dato "in garanzia". Inseriamo poi il prezzo pagato e

il valore attuale per vedere calcolata la "rivalutazione" percentuale del modello

| Märklin A       | rt.: 39573   | Locomotiva (1997) | tipo: E 03    | D.B.        |   |
|-----------------|--------------|-------------------|---------------|-------------|---|
| Modello         | Prototipo    | Dati tecnici mod  | ello Acquisto | Manutenzion | i |
| Fornitore       | Märklin Shon |                   |               |             |   |
| Quantità        |              | Note              |               |             |   |
| Condizioni      | Nuovo        | T                 |               |             |   |
| Data d'acquisto | 22/04/2001   |                   |               |             |   |
| Data u acquisto | 23/04/2001   |                   |               |             |   |
| Garanzia anni   | 2            |                   |               |             |   |
| In garanzia     |              | No                |               |             |   |
| Prezzo          | € 350        | ,00               |               |             |   |
| Numero di serie |              |                   |               |             |   |
| Valore attuale  | € 275        | ,00               |               |             |   |
| Rivalutazione % | -21          | ,43               |               |             | - |
|                 |              |                   |               |             |   |

La cartella assume quindi questo aspetto:

Torniamo ora alla prima cartella "modello" e clicchiamo sul pulsante azzurro "Scheda corrente"

| ollezione treni 2011 - A | rchivio modelli |           |                      |            |                 |
|--------------------------|-----------------|-----------|----------------------|------------|-----------------|
| Schede colle             | ezione          | 3         | ▲ ▲ ▲ ▲              | N C        | a per articolo: |
| Märklin                  | Art.:           | 39573     | Locomotiva           | tipo: E 03 | D.B.            |
| Modello                  | ţ               | Prototipo | Dati tecnici modelle | Acquisto   | Manutenzioni    |
| Rotabile                 |                 |           | Foto del modello     |            |                 |
| Locomotiva               |                 | -         |                      |            |                 |
| elettrica                |                 | -         |                      |            |                 |
| Тіро                     | E 03            |           |                      |            |                 |
| Num. di servizio         | 004             |           |                      |            |                 |
| Nazione                  | Germania        | •         |                      | MT         |                 |
| Amministrazione          | D.B.            | •         | Cit                  | 6          |                 |
| Ероса                    | III             | •         |                      |            |                 |
| Produttore               | Märklin         | •         |                      |            |                 |
| Articolo 39573           | s               | ub        |                      |            |                 |
| ,                        |                 |           |                      |            |                 |
|                          |                 |           |                      |            |                 |
| Scheda corrente          | Schedario       | completo  |                      |            |                 |
|                          |                 |           |                      |            |                 |

### Che darà la scheda modello stampabile. Proviamo a stampare e poi usciamo dalla scheda con il pulsante "esci"

|                   | Mä            | rklin - Ar | t. 39573 - Locom   | otiva tipo E 03 - | D.B.                                         |
|-------------------|---------------|------------|--------------------|-------------------|----------------------------------------------|
|                   |               |            | Informazioni sul r | nodello           |                                              |
| Locomot           | iva elettrica |            |                    | iouciio           |                                              |
|                   |               |            |                    |                   |                                              |
| Tipo              | E 03          |            | 7                  | 75.               |                                              |
| Num. di servizio  | 004           |            | <u> </u>           | A ser in          | NT NO TO TO TO TO TO TO TO TO TO TO TO TO TO |
| Nazione           | Germania      |            | CT FI              |                   | DI AM                                        |
| Ferrovia          | D.B.          |            | Contraction of the |                   |                                              |
| Epoca             | III.          |            |                    |                   |                                              |
| Produttore        | Märklin       |            |                    |                   |                                              |
| Articolo          | 39573         |            |                    |                   |                                              |
|                   |               |            |                    |                   |                                              |
| Info              | ormazioni sul | prototipo  |                    | Da                | ti sull'acquisto                             |
| Anno di produzio  | ne            |            |                    | Fornitore         | Märklin Shon                                 |
| Classificazione   |               |            |                    | Quantità          | 1                                            |
| Servizio          |               |            |                    | Condizioni        | Νυονο                                        |
| Deposito          |               |            |                    | Data d'acquisto   | 23/04/2001                                   |
| lodiggio          |               |            |                    | Garanzia anni     | 23/04/2001                                   |
| Potenza in CV o k | W             |            |                    | In garanzia       | No                                           |
| unghezza protot   | tipo mm       |            |                    | Prezzo d'acquisto | € 350.00                                     |
| Peso in t.        |               |            |                    | Numero di serie   | 0000,00                                      |
| /elocità km/h     |               |            |                    | Valore attuale    | € 275.00                                     |
| Descrizione aggiu | Intiva        |            |                    | Rivalutazione %   | -21.43                                       |
|                   |               |            | Dati tecnici del n | nodello           |                                              |
| Scala             | но            |            | Tasto funzione     | Funzione          |                                              |
| Alimentazione     | AC            |            | F00                | Luci di testa     |                                              |
| Aotore            |               |            | F01                | illuminazione van | o motore                                     |
| Decoder           |               |            | F02                | Suono di tromba   |                                              |
| ndirizzo          |               | 3          | F03                | Luci di coda      |                                              |
| ound decoder      |               |            | F04                | Comando diretto   |                                              |
| umo               |               |            |                    |                   |                                              |
| unghezza          |               |            |                    |                   |                                              |

Tornati alla scheda modello principale notiamo il pulsante azzurro "Schedario completo", la sua funzione è identica alla stampa della scheda, ma avviene su tutti i modelli in archivio. Torniamo ora al menu principale cliccando su "esci" e proviamo le funzioni "stampe"

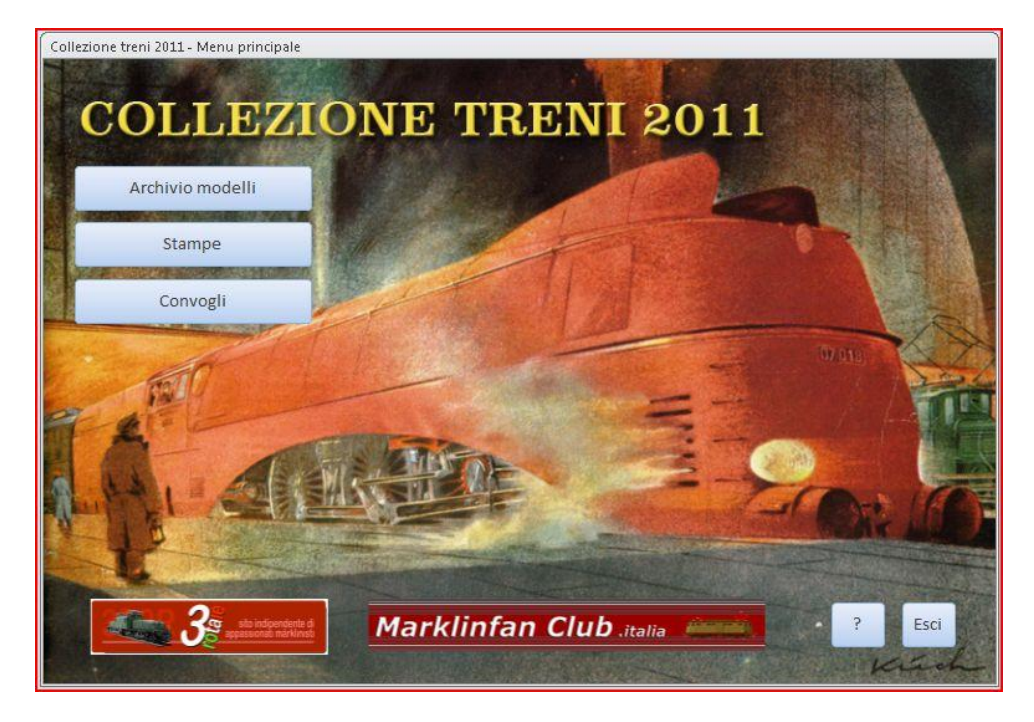

Limitiamoci per ora a provare a stampare le cinque schede di riepilogo disponibili, valuteremo l'applicazione dei filtri nel prossimo capitolo della guida. La funzione convogli per essere usata ha bisogno di un archivio di locomotive e carrozze, rimandiamo anche per questa gli approfondimenti necessari. Per uscire dal database c'è un pulsante apposito nella schermata principale. Il salvataggio dei dati è istantaneo ad ogni inserimento, quindi non viene richiesto in fase di chiusura.

| Stampe                               |                      | Esci |
|--------------------------------------|----------------------|------|
| Lista rotabili                       | Ricerca complessa    |      |
| Lista locomotive                     | Nessun filtro attivo |      |
| Locomotive e funzioni<br>per Nazione |                      |      |
| Lista indirizzi<br>locomotive        |                      |      |
| Inventario rotabili                  |                      |      |

# Guida dettagliata schede

Riesaminiamo ora nei dettagli ogni singola parte del programma per prendere confidenza con le funzioni avanzate.

Archivio modelli > Schede collezione > cartella modello

| Collezione treni 2011 - Ar | rchivio modelli |                 |                      |            |                       |
|----------------------------|-----------------|-----------------|----------------------|------------|-----------------------|
| Schede colle               | ezione          | de              |                      | Ricerca    | per articolo:<br>Esci |
| Märklin                    | Art.:           | 39573           | Locomotiva           | tipo: E 03 | D.B.                  |
| Modello                    | l i             | Prototipo       | Dati tecnici modello | Acquisto   | Manutenzioni          |
| Rotabile                   |                 |                 | Foto del modello     |            |                       |
| Locomotiva                 |                 | -               |                      |            |                       |
| elettrica                  | 10              | -               |                      |            |                       |
| Tipo                       | E 03            |                 |                      |            |                       |
| Num. di servizio           | 004             |                 |                      |            |                       |
| Nazione                    | Germania        | <u>•</u>        |                      |            |                       |
| Amministrazione            | D.B.            | -               | Cu                   |            |                       |
| Ероса                      | III             | •               | Martin Carlo         |            |                       |
| Produttore                 | Märklin         | -               |                      |            |                       |
| Articolo 39573             | s               | ub              |                      |            |                       |
|                            |                 |                 |                      |            |                       |
| Scheda corrente            | Schedario       | completo        |                      |            |                       |
| cord: 🖂 🕺 1 di 1           | ► H M           | k Nessun filtro | Cerca                |            |                       |

#### Barra superiore azzurra:

| Collezione treni 2011 - Archivio modelli |       |   |            |                       |      |
|------------------------------------------|-------|---|------------|-----------------------|------|
| Schede collezione                        | B     |   |            | Ricerca per articolo: | Esci |
| Added to Art .                           | 20572 | I | tings E 02 | 0.0                   |      |

Passando con il mouse sopra i pulsanti appare la descrizione del comando. Il primo da sinistra è un tasto importante che serve per duplicare integralmente la scheda attuale in una nuova. Tutte le cinque cartelle e le eventuali immagini vengono duplicate tranne le funzioni decoder e le manutenzioni Utile per inserire modelli simili correggendo poi solo i valori che pel puevo

Utile per inserire modelli simili correggendo poi solo i valori che nel nuovo modello sono diversi.

Il secondo serve per cancellare una scheda, ma occorre prima cancellare i dati nelle cartelle che sono collegati ad altre tabelle.

Per capire come procedere facciamo questa prova:

Posizioniamoci nella scheda che abbiamo creato con la guida rapida e duplichiamola con il tasto appena descritto. Modifichiamo il numero di servizio da 004 a 005 e proviamo a muoverci tra le due schede.

Adesso posizioniamoci sulla prima scheda, della 004, e clicchiamo sul tasto "Elimina record", riceveremo questo messaggio:

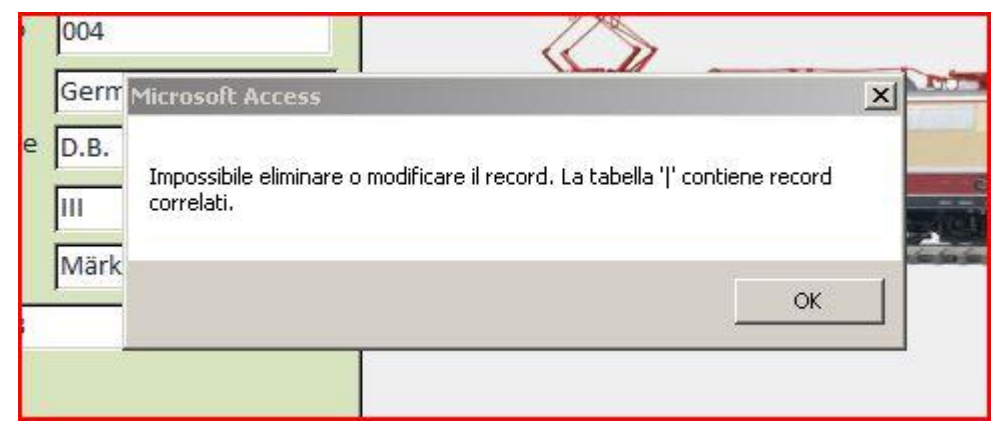

Questi record correlati sono i dati sulle funzioni del decoder che vanno eliminati prima di eliminare la scheda. Procediamo in questo modo, clicchiamo sulla cartella "Dati tecnici modello" e clicchiamo a sinistra dell'ultima riga con i valori, la casella diventa nera con una freccina. Premiamo quindi sulla tastiera del computer il tasto "canc"

| Funzioni d     | lecoder               |       |
|----------------|-----------------------|-------|
| Tasto funzione | Funzione              |       |
| F01            | illuminazione vano mo | otore |
| F02            | Suono di tromba       |       |
| F03            | Luci di coda          |       |
| F04            | Comando diretto       |       |
| F00            | Luci di testa         |       |

#### E confermiamo l'eliminazione della funzione

| ° [       | 3                                         | F03                         | - Luci                      | di coda                    |
|-----------|-------------------------------------------|-----------------------------|-----------------------------|----------------------------|
| Microsoft | Access                                    |                             |                             | ×.                         |
| 1         | Numero di record cl                       | he verranno eliminati:      | 1.                          |                            |
| z 🔔       | Fare clic su Sì per elimir<br>Continuare? | nare definitivamente i reci | ord. Non sarà possibile ani | nullare questa operazione. |
|           |                                           | <u>S</u>                    | No                          |                            |
|           |                                           |                             |                             |                            |

Ripetiamo l'operazione per tutte le righe funzione, è possibile cancellare tutte le righe insieme, selezionando la prima in alto e poi l'ultima in basso tenendo premuto il tasto maiuscolo sulla tastiera. Poi torniamo alla cartella modello e riproviamo a cancellare la scheda, questa volta la cosa è possibile.

Oltre alle funzioni decoder gli unici altri dati correlati sono le eventuali manutenzioni effettuate, procedete a cancellare anche queste se presenti prima di eliminare la scheda.

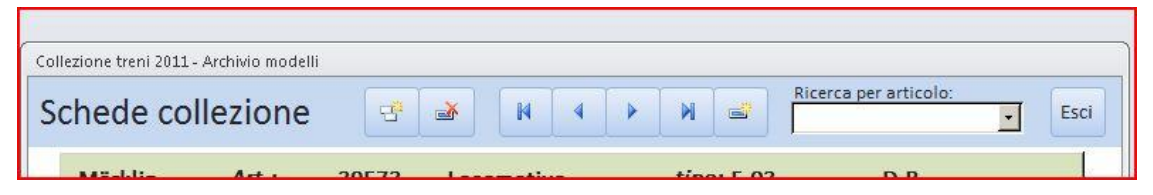

Gli altri tasti di navigazione non hanno funzioni particolari, passiamo quindi alla casella "Ricerca per articolo", utile a raggiungere rapidamente una scheda.

Per capirne il funzionamento dovremo avere prima inserito un buon numero di modelli. La casella è interattiva e il suggerimento è di digitare la prima lettera di quanto cerchiamo, ora è possibile solo con la M, che fa apparire il primo articolo che inizia per M, completo di codice. Clicchiamo sul primo della lista, spostiamoci poi sul codice numerico e modifichiamolo con quello che stiamo cercando, vedrete che ad ogni carattere inserito il risultato della ricerca si modifica. Se inseriamo solo le prime due cifre, ad es. 37 e clicchiamo sulla freccina nera della casella si apre un menù a discesa con tutte le loco che iniziano per 37\*\*\*

### Inserire nuovi valori nelle caselle precomplilate

Abbiamo visto che nelle schede ci sono alcune caselle precompilate con menù a discesa, se quanto presente non ci basta e vogliamo inserire una nuova voce procediamo in questo modo, scriviamo ad esempio "aereo" nella casella rotabile, spostiamoci con il mouse nella casella sottostante e clicchiamo. Appare questo avviso di modifica:

| woden                  | 0                                                               | Prototipo                  | Da         | ati tecnici m     |
|------------------------|-----------------------------------------------------------------|----------------------------|------------|-------------------|
| Rotabile               |                                                                 |                            | Foto o     | lel modello       |
| aereo                  |                                                                 | •                          | I          |                   |
| elettrica              |                                                                 | -                          | J          |                   |
| Тіро                   | E 03                                                            |                            |            |                   |
| a Il tes               | sto immesso no                                                  | on corrisponde a           | a una voce | ے<br>dell'elenco. |
| Modif                  | s <b>to immesso no</b><br>icare le voci dell'e<br>Si            | on corrisponde a<br>lenco? | a una voce | dell'elenco.      |
| Produttore             | sto immesso no<br>icare le voci dell'e<br>Si<br>Märklir         | In corrisponde a           | a una voce | dell'elenco.      |
| Produttore             | ito immesso no<br>icare le voci dell'e<br>Si<br>Märklin<br>1573 | n corrisponde a<br>lenco?  | a una voce | dell'elenco.      |
| Produttore<br>Articolo | sto immesso no<br>icare le voci dell'e<br>Sì<br>Märklir<br>1573 | In corrisponde a<br>lenco? | a una voce | dell'elenco.      |

| ICE ION  |    | Rot  | bili                      |                 | - 0     | 23 | un kinn - 5  |
|----------|----|------|---------------------------|-----------------|---------|----|--------------|
| Art.:    |    | R    | otabili                   |                 | Esci    |    |              |
|          |    | Loc  | omotiva                   |                 |         |    |              |
|          |    | Þ    | a vapore locotender       |                 |         |    |              |
|          |    |      | a vapore con tender sepai | rato            |         |    | 2            |
|          |    |      | elettrica                 |                 |         |    |              |
| nder     |    |      | diesel                    |                 |         |    |              |
| E 03     |    |      | automotrice a vapore      |                 |         |    |              |
| 004      |    |      | automotrice elettrica     |                 |         |    |              |
| German   |    |      | automotrice diesel        |                 |         |    | L INT        |
| ерв      |    |      | diesel da manovra         |                 |         |    | (Martinette) |
| lui lui  |    | *    |                           |                 | 1       |    | 0            |
| <u> </u> |    |      |                           |                 | 124     |    | a sett       |
| Märklin  |    |      |                           |                 |         |    |              |
|          |    |      |                           |                 |         |    |              |
|          |    |      |                           |                 |         |    |              |
|          |    | Re   | ord: 🛯 🚽 1 di 8 🔹 🕨 👫     | 🕅 Nessun fi     | ltro Ce |    |              |
| Sched    | Re | cord | H 4 1 di 6 🕨 🕨 🛤 🦉        | 🕻 Nessun filtro | Cerca   |    |              |
|          |    |      |                           |                 |         |    |              |

Confermiamo la modifica e si aprirà questa tabella Rotabili:

Focalizziamo l'attenzione sulla parte bassa della tabella, notiamo che ci sono due barre di scorrimento dei Record (un Record è una voce dell'elenco), in questo caso ci troviamo di fronte a tabelle "nidificate" ovvero c'è una prima tabella che contiene i diversi tipi di rotabile (locomotiva, carrozza, carro) e ogni rotabile contiene una tabella con le proprie diverse categorie (a vapore, diesel, elettrica).

Provate a scorrere i dati usando le freccine nere e capirete immediatamente cosa intendiamo.

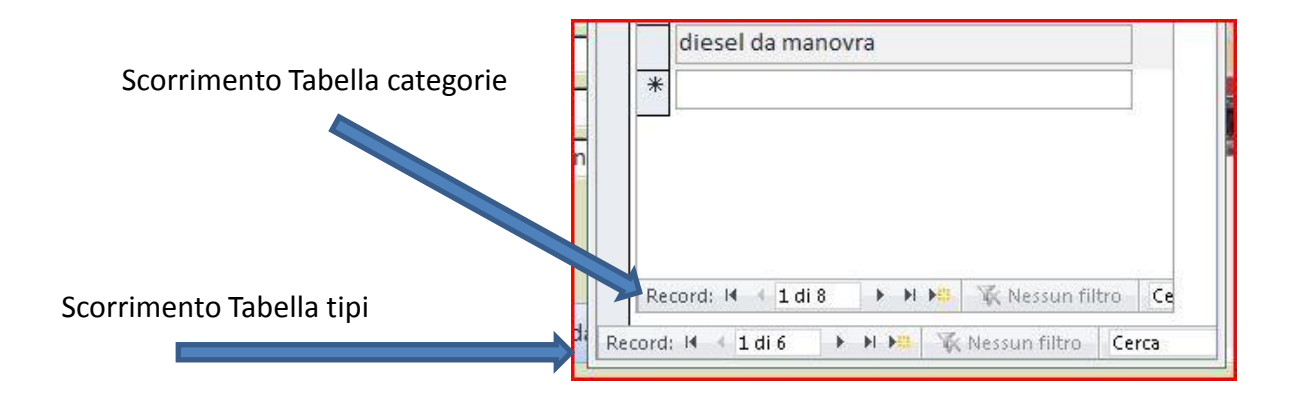

Procediamo quindi all'inserimento di nuove voci o alla modifica di quelle esistenti. Per un nuovo Tipo e relative categorie:

- 1. clicchiamo sul pulsante nuovo record
- 2. posizioniamoci sulla casella in alto e scriviamo "Aereo"
- 3. posizioniamoci sulla prima casella sottostante scriviamo "bimotore"
- 4. completiamo ancora un paio di voci come preferite
- 5. clicchiamo su esci

| Aereo<br>3<br>4<br>Jet<br>quadrimotore<br>*<br>Record: I4 4 3 di 3 Pl Pii Nessun filtro Cerca        |    | Esci     | 5                         | Rotabili           |     |
|----------------------------------------------------------------------------------------------------|----|----------|---------------------------|--------------------|-----|
| 3<br>4<br>Jet<br>quadrimotore<br>*<br>Record: I4 4 3 di 3 + H + K Nessun filtro Cerca                | 1  |          |                           | Aereo              |     |
| 4<br>Pet<br>quadrimotore<br>*<br>Record: I4 4 3 di 3 > M > M > M > M > M > M > M > M > M >           | 1  |          |                           | bimotore           | -   |
| Record: H 4 3 di 3 H H K Nessun filtro Cerca                                                         |    |          |                           | Jet                |     |
| Record: H 4 3 di 3 + H H: K Nessun filtro Cerca                                                      |    |          |                           | 8 quadrimot        |     |
| Record: I4 4 3 di 3 + H + K Nessun filtro Cerca                                                      |    |          |                           | quadrinio          | -   |
| Record: I4 4 3 di 3 + H +# K Nessun filtro Cerca                                                     |    |          |                           | *                  |     |
| Record: I4 4 3 di 3 + H + K Nessun filtro Cerca<br>Record: I4 4 7 di 7 + H + K Nessun filtro Cerca   |    |          |                           |                    |     |
| Record: I4 4 3 di 3 + H +# K Nessun filtro Cerca<br>Record: I4 4 7 di 7 + H +# K Nessun filtro Cerca |    |          |                           |                    |     |
| Record: I4 4 3 di 3 + H +# K Nessun filtro Cerca                                                     |    |          |                           |                    |     |
| Record: I4 4 3 di 3 + H +# K Nessun filtro Cerca                                                     |    |          |                           |                    |     |
| Record: I4 4 3 di 3 + H +# K Nessun filtro Ce<br>Record: I4 4 7 di 7 + H +# K Nessun filtro Cerca    |    |          |                           |                    |     |
| Record: II I J di 3 III III Cerca                                                                    |    |          |                           |                    | -   |
| Record: II I II II II Cerca                                                                          |    |          |                           |                    |     |
| Record: II I 3 di 3 III III Cerca                                                                    |    |          |                           |                    | D   |
| Record: I4 4 3 di 3  IMPL III Cerca Record: I4 4 7 di 7 IMPL IIII Cerca                              |    |          |                           |                    |     |
| Record: II I 3 di 3 FIFE K Nessun filtro Ce<br>Record: II I 7 di 7 FIFE K Nessun filtro Cerca        |    |          |                           |                    |     |
| Record: II I 3 di 3 I II III Konssun filtro Ce<br>Record: II I 7 di 7 I III Konssun filtro Cerca     |    | 1.1      |                           |                    |     |
| Record: II I 7 di 7 I II II V Nessun filtro Cerca                                                    | ġ. | iltro Ce | 🕨 🕨 📲 🕱 Nessun filtro     | Record: I 4 3      |     |
|                                                                                                    |    | Cerca    | 🕨 🖬 🛤 🦷 Nessun filtro 🛛 🤇 | Record: 🖬 🖣 7 di 7 | Rec |
|                                                                                                    |    |          | 1                         |                    |     |
|                                                                                                    |    |          |                           |                    |     |
|                                                                                                    |    |          |                           |                    |     |

La procedura di modifica è altrettanto semplice, basta posizionarsi sul dato da modificare e cambiarlo

A questo punto avremo disponibili i tipi di Aereo nei menu a discesa

| Rotabile              |      | Foto de | el modell |
|-----------------------|------|---------|-----------|
| Aereo                 |      | •       |           |
| bimotore              |      | •       |           |
| Tipo                  | E 03 |         |           |
| Numeral Annual States |      |         |           |

Per cancellare quanto abbiamo fatto dobbiamo di nuovo inserire un valore inesistente (ad es. "x") per riaprire le tabelle.

Come nel caso delle funzioni decoder, per eliminare un tipo di rotabile dobbiamo prima eliminare le sue categorie. Usiamo sempre il tasto "canc" della tastiera dopo avere evidenziato con il mouse quello che vogliamo cancellare.

Chi invece possiede il programma Access può intervenire direttamente sulle tabelle (fatelo solo se siete esperti, è facile danneggiare il database)

Questa procedura è valida per tutte le caselle precompilate a discesa del programma. Notiamo che anche la casella "Nazione" contiene nidificate le tabelle "Amministrazione".

Passiamo ora alle caselle Articolo e Sub, in cui inseriamo i codici dei nostri modelli. Nella casella articolo possiamo inserire sia dati numerici che lettere. Chi colleziona modelli vecchi potrà inserire direttamente il "punto" Koll's nel codice, oppure nella casella sub. Quest'ultima può contenere solo numeri e può essere utile anche per differenziare due modelli identici. Come si preferisce insomma.

| Produttor | e       | Märklin |     | • |
|-----------|---------|---------|-----|---|
| Articolo  | 39573.1 |         | Sub | 3 |
|           |         |         | 6   |   |

I due tasti "Scheda corrente e "Schedario completo" sono stati già descritti nella guida rapida, passiamo quindi alla seconda cartella "Prototipo"

| Markin Art             | 33373.13  | Locomotiva                            | upo. E 03                                  | D.D.                                             |
|------------------------|-----------|---------------------------------------|--------------------------------------------|--------------------------------------------------|
| Modello                | Prototipo | Dati tecnici modello                  | Acquisto                                   | Manutenzioni                                     |
| Anno di produzione     |           | Foto del prototipo                    |                                            |                                                  |
| Classificazione        | assaggeri | Gui                                   | ida all'inserimento c                      | delle foto                                       |
| Deposito               |           | Si consiglia di pi<br>(per esempio: / | reparare le foto in<br>'images), nella qua | una apposita cartella<br>lle inserire le foto in |
| Rodiggio               |           | formato .jpg o .gi                    | if dal peso non supe                       | riore ai 100 Kb.                                 |
| Potenza                |           | Rispettando tali                      | dimensioni, il data                        | base potrà contenere                             |
| Lunghezza in mm.       |           | 10.000 immagini.                      | •                                          |                                                  |
| Peso in servizio t.    |           | Fare doppio cli                       | ic in quest'area, e                        | e tramite il pulsante                            |
| Velocità km/h          |           | "Aggiungi" sceg<br>per ogni singola s | gliere le foto deside<br>scheda.           | rate, anche più di una                           |
| Descrizione aggiuntiva |           |                                       |                                            |                                                  |

L'inserimento di questi dati è facoltativo, per le fotografie il procedimento è identico a quello della cartella "Modello". Le varie caselle non hanno bisogno di spiegazioni.

Quella di "Classificazione" è generica e può essere usata secondo vostro gusto per fare poi ricerche mirate.

La cartella seguente "Dati tecnici modello" è molto importante per tener nota degli indirizzi digitali e delle funzioni. Se completate il dato "lunghezza" del modello sarà utile per calcolare la lunghezza nel treno nella sezione convogli. Per inserire nuove funzioni o modificare i tasti funzione il sistema e sempre lo stesso, inserite una "x" e apparirà il solito messaggio per modificare i dati. "Tasto Funzione" e "Funzione" sono due tabelle separate.

| ollezione treni 2011 - Arch                                                                                                    | hivio modelli                                 |                |                           |                                                                                                    |              | 2                     |
|----------------------------------------------------------------------------------------------------|-----------------------------------------------|----------------|---------------------------|----------------------------------------------------------------------------------------------------|--------------|-----------------------|
| Schede colle                                                                                                    | zione                                         | 3° 💣 🖡         | 4 4                       | N S Ricerca                                                                                                    |              | Esci                  |
| Märklin                                                                                                    | Art.: 3957:                                   | 3.13 Locomo    | tiva                      | tipo: E 03                                                                                                    | D.B.         |                       |
| Modello                                                                                                    | Prototi                                       | po Dati te     | cnici modello             | Acquisto                                                                                                    | Manutenzioni |                       |
| Scala  <br>Alimentazione  <br>Motore  C sinu<br>Decoder  Digita<br>Indirizzo  <br>Sound  <br>Generatore di fun<br>Lunghezza model | H0  AC II II II II II II II II II II II II II |                | Inzioni de<br>to funzione | Coder<br>Funzione<br>Luci di testa<br>illuminazione var<br>Tromba di segnal<br>Luci di coda<br>Comando diretto | no motore    | -<br>-<br>-<br>-<br>- |
|                                                                                                    |                                               |                |                           |                                                                                                    | - T          |                       |
|                                                                                                    |                                               | Record         | l€ € 2 di 5 🕨             | 🕨 🛤 🛛 🐺 Nessun filtro                                                                                          | Cerca        |                       |
| cord: 14 🔸 1 di 3 🛛 🕨                                                                                                    | 🕨 🖬 🦉 Nessu                                   | n filtro Cerca |                           |                                                                                                    |              |                       |

| Märklin A       | Irt.: 39573.13 | Locomotiva           | tipo: E 03 | D.B.         |
|-----------------|----------------|----------------------|------------|--------------|
| Modello         | Prototipo      | Dati tecnici modello | Acquisto   | Manutenzioni |
|                 | -              |                      |            |              |
| Fornitore       | Märklin Shop   | ·                    |            |              |
| Quantità        | 1              | Note                 |            |              |
| Condizioni      | Nuovo          |                      |            |              |
| Data d'acquisto | 23/04/2001     |                      |            |              |
| Garanzia anni   | 2              |                      |            |              |
| In garanzia     | N              | 0                    |            |              |
| Prezzo          | € 350,0        | 0                    |            |              |
| Numero di serie |                |                      |            |              |
| Valore attuale  | € 275,0        | 0                    |            |              |
| Rivalutazione % | -21,4          | 3                    |            |              |

#### La cartella acquisto è stata già descritta nella guida rapida

#### Mentre quella "Manutenzioni" è di uso abbastanza intuitivo

| Schede collez              | vio modelli<br>ione 📑 🖝               |                      | Ricerca pr | er articolo:     |
|----------------------------|---------------------------------------|----------------------|------------|------------------|
| Märklin A                  | rt.: 39573.13 Loc                     | omotiva              | tipo: E 03 | D.B.             |
| Modello                    | Prototipo                             | Dati tecnici modello | Acquisto   | Manutenzioni     |
| Manutel<br>Descrizione int | nzioni<br><sup>tervento</sup><br>ole  |                      | Data       | Costo<br>€ 23,00 |
| *                          |                                       |                      |            |                  |
| Record: H 4 1 di 1         | ► ► ► ► ► ► ► ► ► ► ► ► ► ► ► ► ► ► ► | Cerca                |            |                  |
| :cord: I4 4 1 di 3 🕨       | 🕨 🛤 🕱 Nessun filtro 🛛 Cerc            | a                    |            |                  |

Con questo si completa la descrizione dei comandi di inserimento dei dati, non resta che iniziare a catalogare i vostri modelli in modo da avere un po' di dati con cui esaminare le funzioni di riepilogo (report) e stampa.

## Funzioni "Stampe"

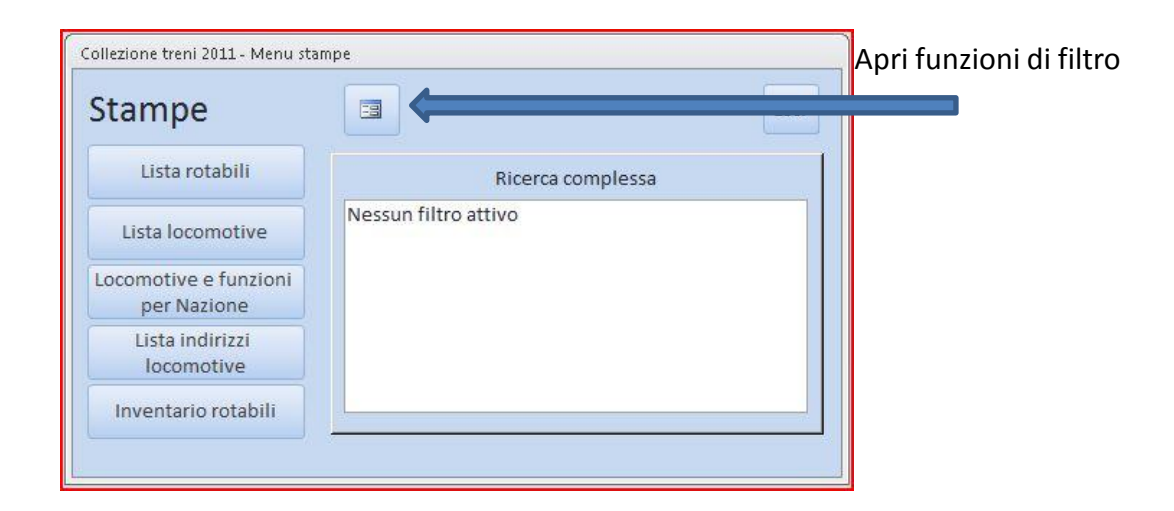

Dopo avere inserito qualche modello possiamo provare la sezione "Stampe" da cui si ottengono, come già detto, cinque riepiloghi principali:

•Una lista generale completa della collezione ordinata per produttore e codice articolo
•Una lista delle locomotive ordinata per produttore e codice articolo con indirizzo digitale e funzioni decoder, progettata per la prova o l'uso dei modelli evitandoci di consultare il libretto istruzioni delle locomotive

•Una lista delle locomotive ordinata per nazione ed epoca con indirizzo digitale e funzioni decoder, progettata per chi vuole utilizzare sul plastico materiale rotabile coerente all'epoca e alla nazionalità.

•Una lista indirizzi digitali in ordine di indirizzo, nazione ed epoca, progettata per ottimizzare la distribuzione dei codici attribuiti alle locomotive non mfx

•Una lista "inventario rotabili" dedicata al valore di acquisto e attuale della nostra collezione.

Abbiamo già provato nella guida rapida a stampare senza applicare nessun filtro di selezione, prendiamo adesso in esame questa potente funzione. Clicchiamo quindi sul pulsante "Apri funzioni di filtro"

## Importante, le funzioni di filtro non sono al momento funzionanti con il programma gratuito Access Runtime

|                                         | Collezione treni 2011 - Menu sta     | mpe                  |      |
|-----------------------------------------|--------------------------------------|----------------------|------|
|                                         | Stampe                               |                      | Esci |
|                                         | Lista rotabili                       | Ricerca complessa    |      |
|                                         | Lista locomotive                     | Nessun filtro attivo |      |
|                                         | Locomotive e funzioni<br>per Nazione |                      |      |
|                                         | Lista indirizzi<br>locomotive        |                      |      |
|                                         | Inventario rotabili                  |                      |      |
| Cliccare su "Filtro in base a maschera" |                                      | Ricerca complessa    |      |
|                                         |                                      |                      |      |
|                                         |                                      |                      |      |

Collezione treni 2011 - Menu

Scegliamo tutti i parametri di selezione che vogliamo includere nella stampa, in questo caso solo i rotabili svizzeri

| Produttore                          |
|-------------------------------------|
| Lista locomotive                    |
| Locomotive e funzioni Tipo Rotabile |
| locomotive Amministrazione          |
| Inventario rotabili Epoca           |

Cliccando su "Applica filtro" nella ricerca complessa appare il filtro attivo, la stampa che eseguiremo comprenderà solo i rotabili svizzeri. Il filtro si ripulisce in modo automatico una volta dato il comando di stampa.

| Stampe                               |                                                          | ESU |
|--------------------------------------|----------------------------------------------------------|-----|
| Lista rotabili                       | Ricerca complessa                                        |     |
| Lista locomotive                     | Filtro attivo:<br>((Lookup_IDNazione.Nazione="Svizzera") | )   |
| Locomotive e funzioni<br>per Nazione |                                                          |     |
| Lista indirizzi<br>locomotive        |                                                          |     |
| Inventario rotabili                  |                                                          |     |

# Scheda convogli

L'uso di questa scheda è abbastanza intuitivo, dopo avere dato nome e descrizione al convoglio scegliamo dalla colonna"tipo rotabile" la locomotiva e il materiale trainato necessario. La stampa della scheda darà un ottimo promemoria completo delle immagini dei rotabili scelti e della lunghezza complessiva del treno.

| Collezione treni 2011 - Compos | izione convogli   | _        |   |        |                 |       |             |
|--------------------------------|-------------------|----------|---|--------|-----------------|-------|-------------|
| Composizione                   | convogli          | - E      |   |        |                 |       | Esci        |
| Nome convoglio Tee Rhei        | ingold            |          |   |        |                 |       |             |
| Descrizione anno 198           | 34                |          |   |        |                 |       |             |
|                                |                   |          |   |        |                 |       |             |
| Tipo rotabile                  | Produttore        | Articolo |   | Gruppo | Amministrazione | Epoca | Lunghezza 🚖 |
| Locomotiva                     | Märklin           | 39573    |   | E 03   | D.B.            | 1     | 235,0       |
| Carrozza passeggeri            | Märklin           | 42990    | 1 | Awüm   | D.B.            | IV    | 272,0       |
| Carrozza passeggeri            | Märklin           | 42990    | 2 | Awüm   | D.B.            | IV    | 272,0       |
| Carrozza passeggeri            | Märklin           | 42990    | 3 | Awüm   | D.B.            | IV    | 272,0       |
| Carrozza passeggeri            | Märklin           | 42990    | 4 | Awüm   | D.B.            | IV    | 272,0       |
| Carrozza passeggeri            | Märklin           | 42990    | 5 | Awüm   | D.B.            | IV    | 272,0       |
| Carrozza passeggeri            | Märklin           | 42990    | 6 | Awüm   | D.B.            | IV    | 272,0       |
| Carrozza passeggeri            | Märklin           | 42990    | 7 | Awüm   | D.B.            | IV    | 272,0       |
| *                              | •                 |          |   |        |                 |       |             |
| Record: 14 4 8 di 8 + H        | 🙀 🕅 🕅 🕅 🕅         | Cerca    |   | 55     | 26              | 545   | ×           |
| Cabada asuranta Cabada         | uis complete      | 1.       |   |        |                 |       |             |
| Scheda corrente                | ino completo      |          |   |        |                 |       |             |
| Record: H 4 1 di 1 + H H       | 🗱 📉 Nessun filtro | Cerca    |   |        |                 |       |             |

| Convoglio   | Tee Rheingold       |            |          |        |          |       |           |
|-------------|---------------------|------------|----------|--------|----------|-------|-----------|
| Descrizione | anno 1984           |            |          |        |          |       |           |
| Dettaglio   |                     |            |          |        |          |       |           |
| Foto        | Tipo rotabile       | Produttore | Articolo | Gruppo | Ferrovia | Epoca | Lunghezza |
| <u>e</u>    | Locomotiva          | Märklin    | 39573    | E 03   | D.B.     | I     | 235,0     |
|             | Carrozza passeggeri | Märklin    | 42990    | 1 Awüm | D.B.     | IV    | 272,      |
|             | Carrozza passeggeri | Märklin    | 42990    | 2 Awüm | D.B.     | IV    | 272,      |
|             | Carrozza passeggeri | Märklin    | 42990    | 3 Awüm | D.B.     | IV    | 272,      |
|             | Carrozza passeggeri | Märklin    | 42990    | 4 Awüm | D.B.     | IV    | 272,      |
|             | Carrozza passeggeri | Märklin    | 42990    | 5 Awüm | D.B.     | IV    | 272,      |
|             | Carrozza passeggeri | Märklin    | 42990    | 6 Awüm | D.B.     | IV    | 272,      |
|             | Carrozza passeggeri | Märklin    | 42990    | 7 Awüm | D.B.     | IV    | 272,      |

## Conclusioni

Con questo abbiamo concluso la panoramica su questa edizione 2011 di "Collezione Treni". Prossimamente ci saranno edizioni di aggiornamento con nuove e interessanti funzioni a cui stiamo lavorando, compresa la possibilità di usare i filtri di selezione con il programma gratuito Access Runtime.

Sarà naturalmente possibile aggiornare il programma attuale importando in modo automatico i dati che nel frattempo avrete inserito in archivio.

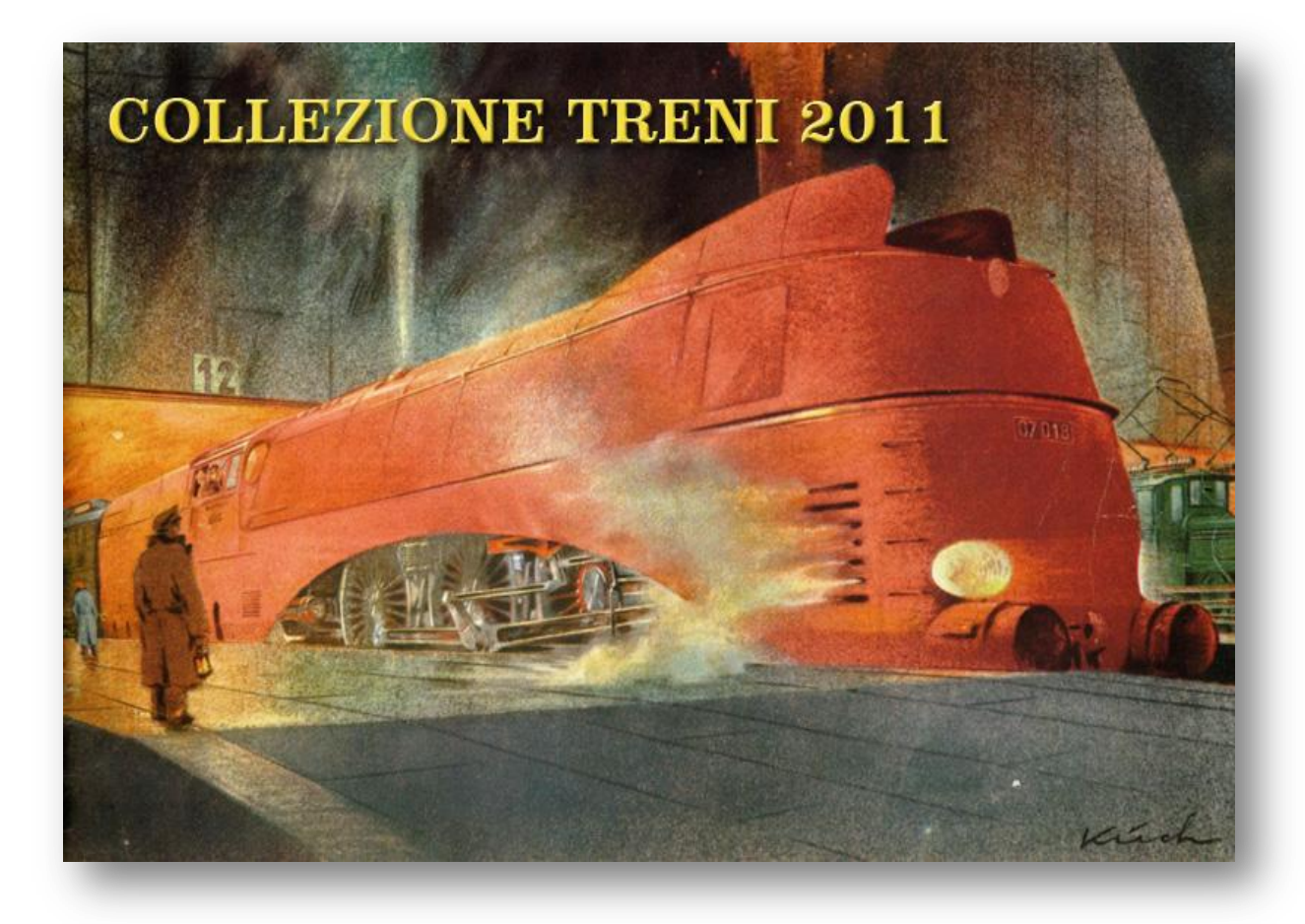

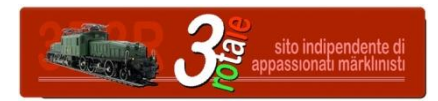

Marklinfan Club .italia